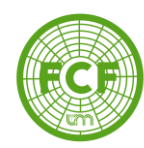

# SIU GUARANÍ

# AUTOGESTIÓN ALUMNO

## "MODULO INSCRIPCIÓN A CURSADA"

Autor: Ernesto Nurnberg

BERTONI 124 - KM 3 - CP N° 3382 - ELDORADO (MISIONES) - ARGENTINA - TEL. (03751) 431526/431780/431766 - FAX 431766

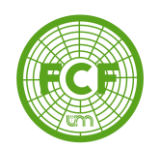

## **TEMARIO**

- 1. Ingreso al sistema
- 2. Inscripción a cursada
- 3. Reportes

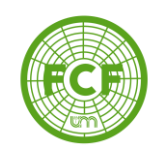

## **INGRESO AL SISTEMA**

Para acceder al sistema, debemos ingresar a la dirección <u>siuguarani.facfor.unam.edu.ar</u> desde cualquier dispositivo conectado a Internet (PC, Notebook, celular o tablet).

| S Guarani - Acceso | × +                                               |                                                                                                    |
|--------------------|---------------------------------------------------|----------------------------------------------------------------------------------------------------|
| ← → C △ ③ No       | es seguro   siuguarani.facfor.unam.edu.ar         |                                                                                                    |
|                    | SIU Suaraní<br>Sistema de Gestión Académica       |                                                                                                    |
|                    | Acceso Fechas de examen Validador de Certificados | Horarios de Cursadas                                                                                                    |
|                    |                                                   |                                                                                                    |
|                    | Ingresá tus datos                                 | SIU Guaraní                                                                                                    |
|                    | Usuario                                           | Algunas de las cosas que podés hacer con este sistema son:                                                                                     |
|                    |                                                   | Inscribirte a materias y exámenes.     Consultor al elas de tu escrere                                                                         |
|                    | Clave                                             | Consultar el plan de la cartera.     Consultar tu historia académica.                                                                          |
|                    |                                                   | <ul> <li>Actualizar tus datos personales.</li> <li>Recibir alertas sobre períodos de inscripción o vencimiento de exámenes finales.</li> </ul> |
|                    |                                                   |                                                                                                    |
|                    | Ingresar                                          |                                                                                                    |
| <                  | ¿Olvidaste tu contraseña o sos un usuario nuevo?  |                                                                                                    |

Si es nuestro primer ingreso al sistema SIU debemos ingresar en el enlace *"¿Olvidaste tu contraseña o sos un <u>usuario nuevo</u>?"* para generar nuestra clave de acceso. Completar el formulario con el número de DNI y hace click en *"continuar"* 

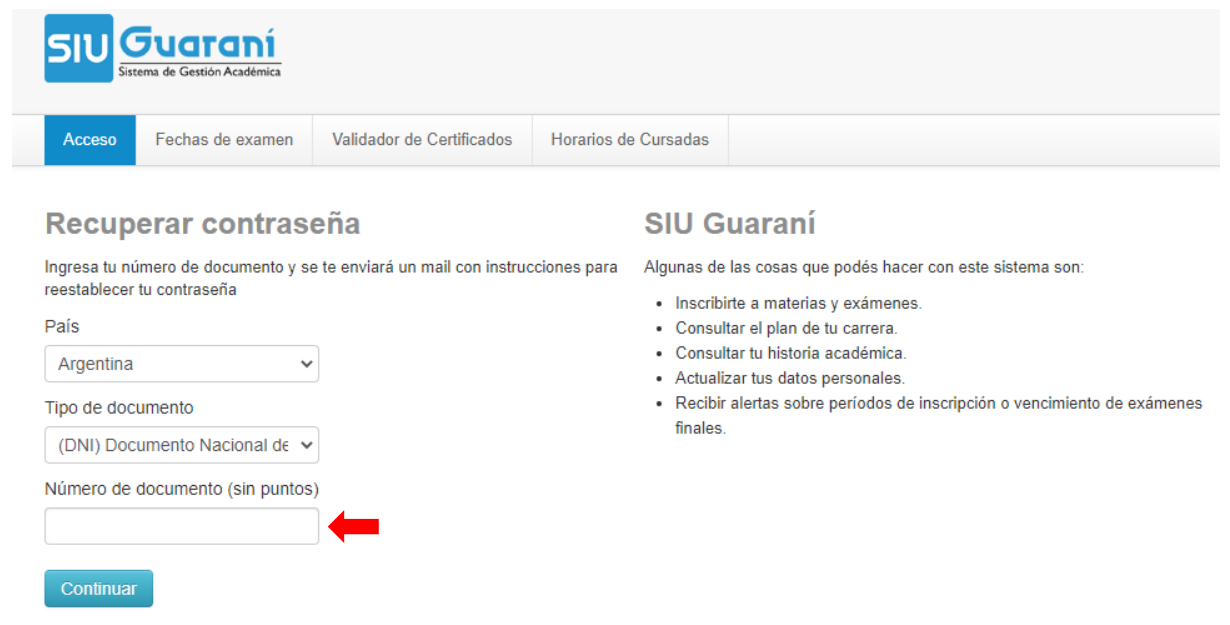

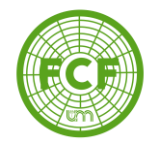

| SIU   | Sist | <b>SUGITANÍ</b><br>tema de Gestión Académica |                           |                      |  |  |
|-------|------|----------------------------------------------|---------------------------|----------------------|--|--|
| Acces | 60   | Fechas de examen                             | Validador de Certificados | Horarios de Cursadas |  |  |
|       |      |                                              |                           |                      |  |  |

### Se ha enviado un mail a e-mail usuario

Para ingresar a tu cuenta sigue las instrucciones que enviamos a tu mail (e-mail usuario).

### **SIU Guaraní**

Algunas de las cosas que podés hacer con este sistema son:

- · Inscribirte a materias y exámenes.
- · Consultar el plan de tu carrera.
- · Consultar tu historia académica.
- Actualizar tus datos personales.
- Recibir alertas sobre períodos de inscripción o vencimiento de exámenes finales.

# Recibirá un e-mail para generar la contraseña. Ingresar en el enlace o copiarlo en un navegador Web.

## De presentarse un error con el e-mail dar aviso a Académica y/o a Sistemas.

| Asistencia de recuperación de contraseña de Guaraní 🔉                                                                                                    | Recibidos ×                                                                                     | •    | Ø |
|----------------------------------------------------------------------------------------------------|-------------------------------------------------------------------------------------------------|------|---|
| <b>siuguaranifacfor@gmail.com</b> <siuguaranifacfor@gmail.com><br/>para mí ▼</siuguaranifacfor@gmail.com>                                                                                                    | 11:53 (hace 0 minutos) 🛛 🛣                                                                      | 4    | : |
| Este mail fue enviado para iniciar el proceso de recuperación de la cuenta asociada con la direcci<br>usuario es <b>FORES- XXXX</b><br>Para reestablecer tu contraseña por favor sigue este link <u>http://siuguarani.facfor.unam.edu.ar/acc</u><br><u>7388272769665f326ed9a8bf1c8a6a70af9e59ca</u><br>Si clickear el link no funciona intenta copiarlo y pegarlo en la barra de direcciones. Si no solicitast | ón de mail (email del alumno) (<br><u>eso/reset_pass?t=</u><br>e este mail simplemente ignoralo | suyo |   |

[Mensaje recortado] Ver todo el mensaje

## Generar la clave de acceso teniendo en cuenta los requisitos

### Recuperar contraseña

Ingresa tu nueva contraseña y podrás ingresar al sistema.

| ingreea la naeva contracena y pourae ingreear ar eleterna.                                                                                                    |
|----------------------------------------------------------------------------------------------------|
| Nueva contraseña                                                                                                    |
| ••••••                                                                                                    |
| La contraseña debe contener al menos 4 caracteres y estar<br>compuesta de al menos 1 letra en minúscula, 1 letra en mayúscula y<br>número o caracter especial. |
| Repetir nueva contraseña                                                                                                    |
| Acceder                                                                                                    |

### **SIU Guaraní**

Algunas de las cosas que podés hacer con este sistema son:

- · Inscribirte a materias y exámenes.
- Consultar el plan de tu carrera.
- · Consultar tu historia académica.
- · Actualizar tus datos personales.
- Recibir alertas sobre períodos de inscripción o vencimiento de exámenes finales.

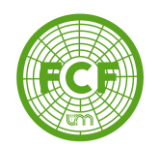

Una vez generada la contraseña, ingresamos al sistema. En usuario introducimos el legajo FORES-XXXX (en mayúscula) y en clave ingresamos la contraseña recientemente generada. Click en *"Ingresar"* 

| 510      | <b>Suaraní</b><br>tema de Gestión Académica |                                                                                                    |                      |  |  |  |  |
|----------|---------------------------------------------|----------------------------------------------------------------------------------------------------|----------------------|--|--|--|--|
| Acceso   | Fechas de examen                            | Validador de Certificados                                                                                                    | Horarios de Cursadas |  |  |  |  |
| Ingres   | á tus datos                                 |                                                                                                    | SIU Guaraní          |  |  |  |  |
| Usuario  |                                             | <ul><li>Algunas de las cosas que podés hacer con este sistema son:</li><li>Inscribirte a materias y exámenes.</li></ul>                                                                                                    |                      |  |  |  |  |
| FORES-X  | XXX                                         |                                                                                                    |                      |  |  |  |  |
| Clave    |                                             | <ul> <li>Consultar el plan de tu carrera.</li> <li>Consultar tu historia académica.</li> <li>Actualizar tus datos personales.</li> <li>Recibir alertas sobre períodos de inscripción o vencimiento de exámenes fi</li> </ul> |                      |  |  |  |  |
| Ingresar |                                             |                                                                                                    |                      |  |  |  |  |

¿Olvidaste tu contraseña o sos un usuario nuevo?

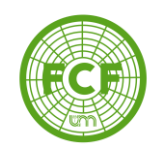

## Inscripción a cursada

Luego de iniciar sesión, verá la siguiente pantalla de Bienvenida donde figura las encuestas pendientes, información sobre periodo lectivo y mesas de exámenes, datos del usuario, etc.

Ingresamos en Inscripción Materias

| SIU GUATANÍ<br>Sistema de Gestión Académica                                                                     |                               | © 0            |    | 1 Nombre d | el Usuari<br>Carrera: N | o<br>Iomb    | re (     | de la | a Ca | rrer | Ŧ  |
|----------------------------------------------------------------------------------------------------|-------------------------------|----------------|----|------------|-------------------------|--------------|----------|-------|------|------|----|
| Inscripción Materias                                                                                            | nes Reportes <del>-</del> Trá | imites 👻       |    |            |                         |              |          |       |      |      |    |
| Bienvenido                                                                                                    | Encues                        | stas nendiente | 20 |            | la se si                |              |          |       |      |      |    |
| ° anual                                                                                                    | Lindies                       | itas pendiente | 50 |            | Cuatri                  | pcio<br>mest | ne<br>re | es    |      |      | ~  |
| <ul> <li>Tipo: Anual</li> <li>Fecha de inicio: 02/03/2020</li> <li>Fecha de finalización: 12/12/2020</li> </ul> |                               |                |    |            | Enero -                 | Abri         | il       |       |      |      |    |
|                                                                                                    |                               |                |    |            |                         | lu l         | ma       | mi    | ju   | vi   | s& |
| Período de Inscripción a Cursadas A                                                                             | NUALES                        |                |    |            | 3 - 0 hs                |              |          |       |      |      |    |
| Período de Inscripción a Cursadas A     o Inicio de inscripción: 02/03/2020                                     | NUALES                        |                |    |            | 3 - 0 hs<br>0 - 15 hs   |              |          |       |      |      |    |

Seleccionamos la materia a la que nos queremos inscribir en la lista de la izquierda o con el filtro.

| Inscripción Materias Inscripción                                   | n Exámenes Reportes <del>•</del>                                        | Trámites <del>-</del>      |             |             |              |            |      |     |      |     |      |
|--------------------------------------------------------------------|-------------------------------------------------------------------------|----------------------------|-------------|-------------|--------------|------------|------|-----|------|-----|------|
| Inscripción a mater                                                | ias                                                                     |                            |             |             |              | Inscrip    | ocio | one | S    |     |      |
| Filtrar materias                                                   | Comenzar inscri                                                         | nción                      |             |             |              | Cuatrir    | nest | rə  |      |     | ~    |
| Ver<br>Todas las materias Sólo inscriptas                          | <ul> <li>Seleccioná una mater<br/>a las que te podés inscrit</li> </ul> | ia del listado para<br>pir | ver aquí la | as cátedras | y comisiones | Enero -    | Abri | il  |      |     |      |
| (ECA4A) ECONOMIA AGRA                                              |                                                                         |                            |             |             |              |            | lu - | ma  | mi j | u v | i s& |
| (EGA3A) ECOLOGIA Y GES                                             |                                                                         |                            |             |             |              | 3 - 0 hs   |      |     |      |     |      |
| (EII2A) ESTADISTICA II                                             |                                                                         |                            |             |             |              | 0 - 15 hs  |      |     |      |     |      |
| (FIV2A) FISIOLOGIA VEGET                                           |                                                                         |                            |             |             |              | 15 - 22 hs |      |     |      |     |      |
| (FOR4A) FORRAJICULTURA                                             |                                                                         |                            |             |             |              | Mayo - A   | lgoe | oto |      |     |      |
|                                                                    |                                                                         |                            |             |             |              |            | lu   | ma  | mi j | u v | i s& |
| (GEM3A) GENETICA Y MEJ                                             |                                                                         |                            |             |             |              | 3 - 0 hs   |      |     |      |     |      |
| (GEM3A) GENETICA Y MEJ<br>(III2A) INGLES II                        |                                                                         |                            |             |             |              |            |      |     |      |     |      |
| (GEM3A) GENETICA Y MEJ<br>(III2A) INGLES II<br>(INF1A) INFORMATICA |                                                                         |                            |             |             |              | 0 - 15 hs  |      |     |      |     |      |

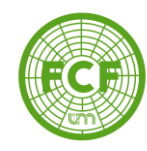

## Elegimos la comisión a la cual inscribirnos y hacemos click en "Inscribirse"

| SIU Guaraní<br>Sistema de Gestión Académica                               | C 0 🗷 0 👤 Nomb                                                                                          | bre de Usuario -<br>Carrera: Nombre de la Carrera |
|---------------------------------------------------------------------------|----------------------------------------------------------------------------------------------------|---------------------------------------------------|
| Inscripción Materias Inscripción                                          | Exámenes Reportes - Trámites -                                                                          |                                                   |
| nscripción a mater                                                        | as                                                                                                    | Inscripciones                                     |
| Filtrar materias                                                          | MORFOLOGIA VEGETAL                                                                                      | Cuatrimestre 🗸                                    |
| /er<br>Todas las materias Sólo inscriptas                                 | Día: Turno:<br>Lun Mar Mié Jue Vie Sab Dom Sin Horario Mañ Tar Noc Sin Turno                            | Enero - Abril                                     |
| (ECA4A) ECONOMIA AGRA<br>(EGA3A) ECOLOGIA Y GES<br>(EII2A) ESTADISTICA II | Sede:<br>Todas V                                                                                        | lu ma mi ju vi sā.<br>3-8ha<br>9-15ha             |
| (FIV2A) FISIOLOGIA VEGET<br>(FOR4A) FORRAJICULTURA                        | C-4777 DUMMEL Comisión: C-4777 DUMMEL Derive a la factor on constructionente                            | 15-22ha<br>Mayo - Agosto                          |
| (GEM3A) GENETICA Y MEJ<br>(III2A) INGLES II<br>(INF1A) INFORMATICA        | Turno: Mañana<br>Docente: ARAUJO, Jorge Justino - DUMMEL, Claudio Javier - TORRESIN,<br>Jerónimo Andrés | lu ma mi ju vi s&<br>3-0 ha e e e e e e           |
| (MAG3A) MAQUINARIAS A<br>(MIA3A) MICROBIOLOGIA A                          | Sede FCF Eldorado                                                                                       | 15 - 22 hs                                        |

Podemos descargar el comprobante de la inscripción en el enlace que aparece en la parte superior de la pantalla. Si cometimos un error podemos darnos de baja con el botón *"Dar de baja"*. Repetir el procedimiento con las otras materias a la cual queremos inscribirnos.

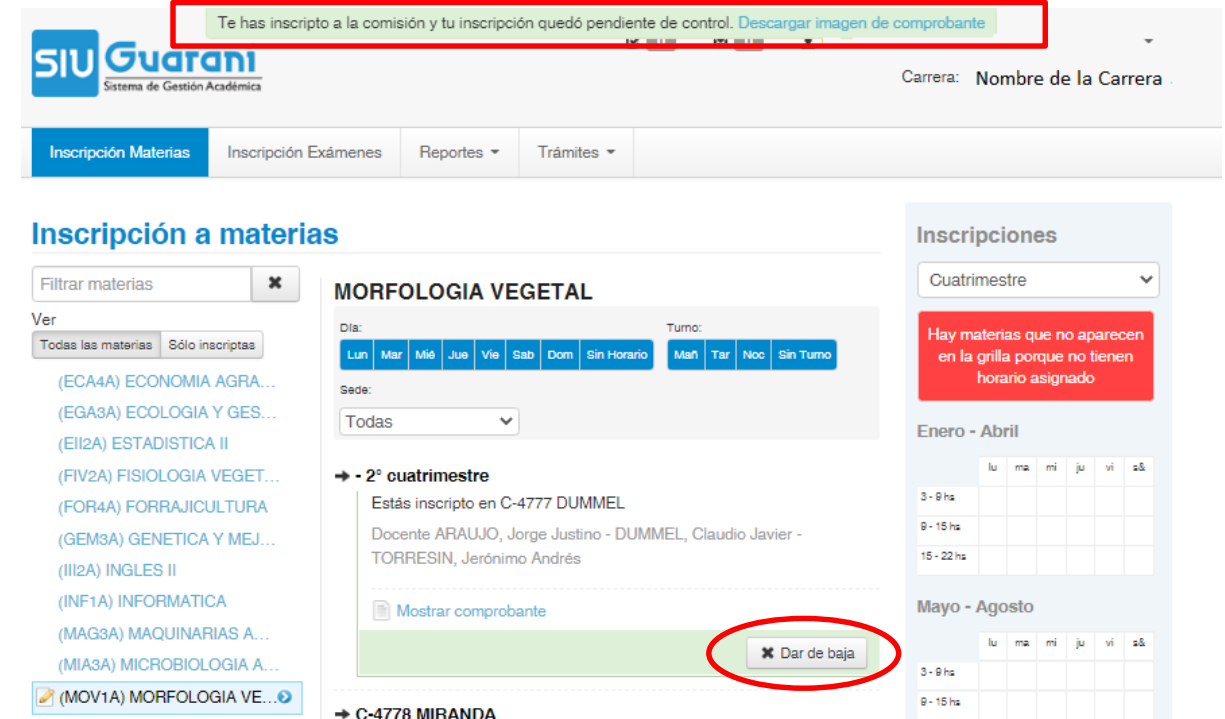

BERTONI 124 - KM 3 - CP N° 3382 - ELDORADO (MISIONES) - ARGENTINA - TEL. (03751) 431526/431780/431766 - FAX 431766

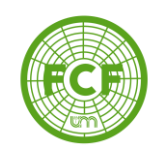

**Reportes** 

Una vez finalizada las inscripciones a las cátedras podemos descargar el reporte donde figuran todas las materias a las que nos inscribimos en **Reportes -> Mis inscripciones**.

| 510 Guaraní<br>Sistema de Gestión Académica |           | C 0                                                                  | 🛛 🚺 🎩 Nombre              | de Usuari<br>Carrera: N       | o .<br>ombr | e de  | la ( | Carı | *<br>rera |  |  |
|---------------------------------------------|-----------|----------------------------------------------------------------------|---------------------------|-------------------------------|-------------|-------|------|------|-----------|--|--|
| Inscripción Materias Inscripción            | Exámenes  | Reportes • Trámites •                                                |                           |                               |             |       |      |      |           |  |  |
| nscripción a materi                         | as        | Historia académica<br>Plan de estudios                               |                           | Inscrip                       | cior        | nes   |      |      |           |  |  |
| Filtrar materias                            | Comer     | Actuación provisoria de cursadas<br>Actuación provisoria de exámenes |                           | Cuatrin                       | nestre      |       |      | ~    |           |  |  |
| /er                                         | + Selecc  | Agenda de Clases                                                     | las cátedras y comisiones |                               |             |       |      |      |           |  |  |
| Todas las materias Sólo inscriptas          | a las que | Estado de tesis                                                      |                           | en la grilla porque no tienen |             |       |      |      |           |  |  |
| (ECA4A) ECONOMIA AGRA                       | Inscripci | Regularidades                                                        |                           | h                             | orario      | asigr | nado |      |           |  |  |
| (EGA3A) ECOLOGIA Y GES                      | Morf. Vgt | Créditos                                                             | Dar de baja               |                               | 0 In        |       |      |      | _         |  |  |
| (EII2A) ESTADISTICA II                      |           | Temas dictados por clase                                             |                           | Enero - /                     | ADrii       |       |      |      |           |  |  |
| (FIV2A) FISIOLOGIA VEGET                    |           | Estado de Solicitud de Títulos                                       |                           |                               | lu ma       | mi    | ju   | vi   | s&        |  |  |
| (FOR4A) FORRAJICULTURA                      |           | Mis inscripciones                                                    |                           | 3 - 9 hs                      |             |       |      |      |           |  |  |
| (GEM3A) GENETICA Y MEJ                      |           | Reinscripciones a Carreras                                           |                           | 9 - 15 hs                     |             |       |      |      |           |  |  |
| (III2A) INGLES II                           |           | Historial de Asistencias                                             |                           | 10 - 22 hs                    |             |       |      |      |           |  |  |
| (INF1A) INFORMATICA                         |           | Encuestas respondidas                                                |                           | Mayo - Agosto                 |             |       |      |      |           |  |  |
| (MAG3A) MAQUINARIAS A                       | L         |                                                                      |                           |                               | lu me       | mi    | ju   | vi   | s&        |  |  |
| (MIA3A) MICROBIOLOGIA A                     |           |                                                                      |                           | 3 - 9 hs                      |             |       |      |      |           |  |  |
| (MOV1A) MORFOLOGIA VE                       |           |                                                                      |                           | 9 - 15 hs                     |             |       |      |      |           |  |  |
| (SAF5A) SISTEMAS AGRO                       |           |                                                                      |                           | 15 - 22 hs                    |             |       |      |      |           |  |  |

Para realizar la descarga del reporte completo realizamos click en el ícono de PDF o Excel. Además, podemos bajar el comprobante por cátedra

| SIU Guaraní<br>Sistema de Gestión Académica Carrera: Nombre de la Carrera                                     |                                       |                    |                      |                   |                  |        |         |           |                        |                     |  |  |
|----------------------------------------------------------------------------------------------------|---------------------------------------|--------------------|----------------------|-------------------|------------------|--------|---------|-----------|------------------------|---------------------|--|--|
| Inscripció                                                                                                    | ón Mater                              | ias Inscripc       | ión Exámenes         | Reportes -        | Trámites 💌       |        |         |           |                        |                     |  |  |
|                                                                                                    | Cursadas - Períodos lectivos vigentes |                    |                      |                   |                  |        |         |           |                        |                     |  |  |
| Materia                                                                                                    | Año                                   | Período<br>lectivo | Sede                 | Fecha de<br>insc. | Comisión         | Turno  | Cátedra | Estado    | Cert. Eval.<br>Parcial | Comprobante<br>Insc |  |  |
| Morf.<br>Vgtal.                                                                                               | 2020                                  | 2°<br>cuatrimestre | Sede FCF<br>Eldorado | 31/08/2020        | C-4777<br>DUMMEL | Mañana |         | Pendiente |                        |                     |  |  |
| Exámenes - Turnos de exámenes vigentes       Inscripciones históricas       No hay información sobre exámenes |                                       |                    |                      |                   |                  |        |         |           |                        |                     |  |  |

BERTONI 124 - KM 3 - CP N° 3382 - ELDORADO (MISIONES) - ARGENTINA - TEL. (03751) 431526/431780/431766 - FAX 431766